GASSENDI

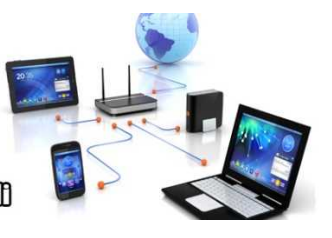

Lo Club Informatique Cassendi

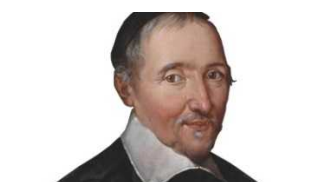

lundi 7 octobre 2019

## Initiation 1 A/B : apprenant : Séquence 01 : Windows 10 le B.A BA (1/2)

Élaboration

7 octobre 2019

Thierry Le Cocq

GASSENDI

Animateur

Administration informatique

Nom du fichier

Initiation\_1\_apprenant\_cours\_01\_V3.0 .odt

# SOMMAIRE

| A) Remise en jambe | 5  |
|--------------------|----|
| 1) Exercice 1      | 5  |
| 2) Exercice 2      | 5  |
| 3) Exercice 3      | 5  |
| B) Cours           | 6  |
| 4) Exercice 4      | 6  |
| 5) Exercice 5      | 6  |
| 6) Exercice 6      | 7  |
| 7) Exercice 6      | 7  |
| 8) Exercice 7      | 8  |
| 9) Exercice 8      | 8  |
| 10) Exercice 9     | 8  |
| 11) Exercice 11    | 10 |

# Objectifs de la séquence

A l'issue de la séquence, vous serez en mesure :

- ✔ de régler la taille des icônes, de leurs noms, la taille et la couleur du pointeur l'épaisseur du curseur ;
- ✔ de définir le concept de bureau Windows, de créer, de déplacer et de supprimer un raccourci pointant sur le dossier musique ;
- ✓ de décrire ce à quoi correspond le clic droit ;
- ✔ d'utiliser le bouton du menu « démarrer » et ses trois grandes fonctions ;
- ✓ d'utiliser un ascenseur vertical et horizontal ;
- ✔ de définir, de fermer, une session d'utilisateur et d'ouvrir la session Initiation 1A.

## A) <u>Remise en jambe</u>

# 1) Exercice 1

Combien de dossiers sur cette image ?

| CIG - WORD 2007- 2010 - Exo      | 02/03/2016 16:29 | Dossier de fichiers |           |
|----------------------------------|------------------|---------------------|-----------|
| CIG - WORD 2007- 2010 animatrice | 02/03/2016 16:29 | Dossier de fichiers |           |
| 📙 historique                     | 19/05/2016 20:27 | Dossier de fichiers |           |
| Mes_Cours_Word                   | 24/05/2016 19:21 | Dossier de fichiers |           |
| 濐 cours_word_2010.pdf            | 02/03/2016 17:02 | PDF-XChange Vie     | 25 431 Ko |
| 😹 fondamentaux_windows.pdf       | 01/03/2016 17:56 | PDF-XChange Vie     | 3 043 Ko  |
| maison_association.gif           | 08/04/2016 12:55 | Fichier GIF         | 19 Ko     |

#### 2) Exercice 2

Combien de dossiers sur cette image ?

| Classeur de notes_export.xlt |
|------------------------------|
| mode d'emploi.doc            |

Classeur de notes\_export\_v2.XLT

Lisez moi.txt

### 3) Exercice 3

Combien de dossiers sur cette image ?

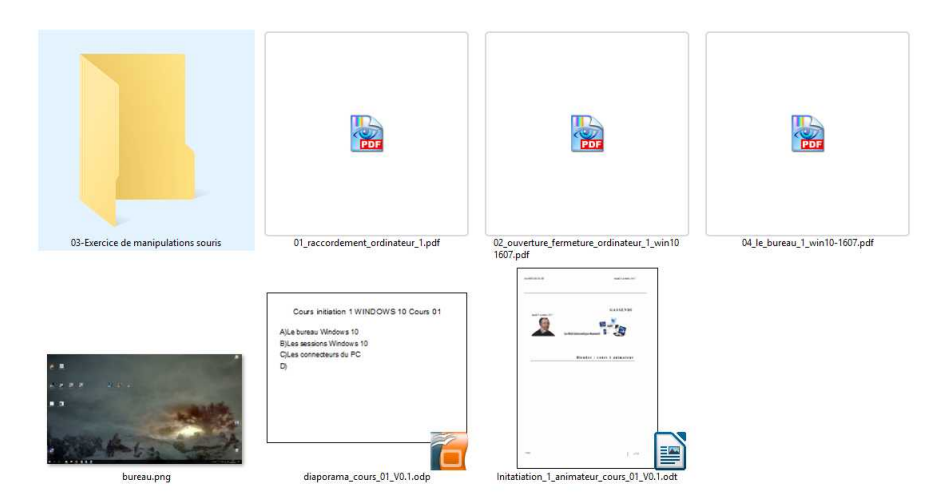

### B) <u>Cours</u>

#### 4) Exercice 4

Faire un clic droit sur un emplacement vide du bureau.

Prendre l'option « Paramètre d'affichage ».

Accéder à la partie « Mise à l 'échelle et disposition » et augmenter la valeur de la fenêtre « Modifier la taille du texte... » à 125 %, et choisir la valeur la plus pertinente pour votre vision.

Cliquer gauche sur le bouton Accueil en haut à gauche.

Cliquer sur Options d'ergonomie.

Cliquer sur le bouton «Curseur et pointeur ».

Choisissez la taille et la couleur du pointeur. (c'est vous qui voyez)

Déplacer le curseur par un clic gauche maintenu et un déplacement de la souris jusqu'à la valeur de 3 ou 4, ou plus vous définissez ainsi votre curseur de saisie de caractères.

Fermer la fenêtre (Cliquer sur la croix en haut à droite),

#### 5) Exercice 5

Evaraina 6

6

1. Déplacer l'icône de la corbeille en cliquant gauche dessus et en faisant glisser la souris tout en maintenant le clic gauche jusqu'au coté opposé de l'écran. C'est le « glisser-déposer »

2. Créer un nouveau dossier sur votre bureau en faisant un clic droit sur un emplacement vide du bureau puis placer le pointeur de souris sur l'option « nouveau » puis après ouverture du sous-menu faire un clic gauche sur « dossier ». Regardez le chantier.

3. Créer un nouveau fichier document texte sur votre bureau en vous débrouillant comme un.e grand.e

4. Faire un clic droit sur la corbeille, observer le menu. Cliquer gauche dans un espace vide du bureau pour quitter ce menu. Pouirquoi ce menu est-il différent ?

| U)           |                                                                                                    |                                                                                                    |                   |
|--------------|----------------------------------------------------------------------------------------------------|----------------------------------------------------------------------------------------------------|-------------------|
|              |                                                                                                    | Nouveau                                                                                               |                   |
|              | 🗧 👔 Créer un raccourci                                                                                                    | Rechercher des fichiers ou des dossiers                                                               | × ption « nouveau |
|              | Pour quel élément souhaitez-vous créer un raccourci ?                                                                                                 | Sélectionnez l'élément désigné par le raccourci ci-dessous :                                          | dez ce que vous   |
| 7)           | Cet Assistant vous permet de créer des raccourcis vers des programmes, fichiers, dossiers, ordinateurs<br>ou adresses Internet en local ou en réseau. | ConeDrive     Thierry Le Cocq     Coc     Ce PC     Ce PC                                             |                   |
|              | Entrez l'emplacement de l'élément : Parcourir Parcourir                                                                                               | <ul> <li>Bibliotreques</li> <li>Bocuments</li> <li>■ Images enregistrées</li> <li>■ Images</li> </ul> | Personnaliser ».  |
|              | Cliquez sur Suivant pour continuer.                                                                                                    | Musique                                                                                               | Start Start       |
| 6/9          |                                                                                                    | > Pellicule                                                                                           | ¥                 |
| <i>.</i> ,,, |                                                                                                    | Créer un <u>n</u> ouveau dossier OK Annuler                                                           |                   |
|              | Suivant Annuler                                                                                                    | and the second second                                                                                 | 14 A              |

#### 8) Exercice 7

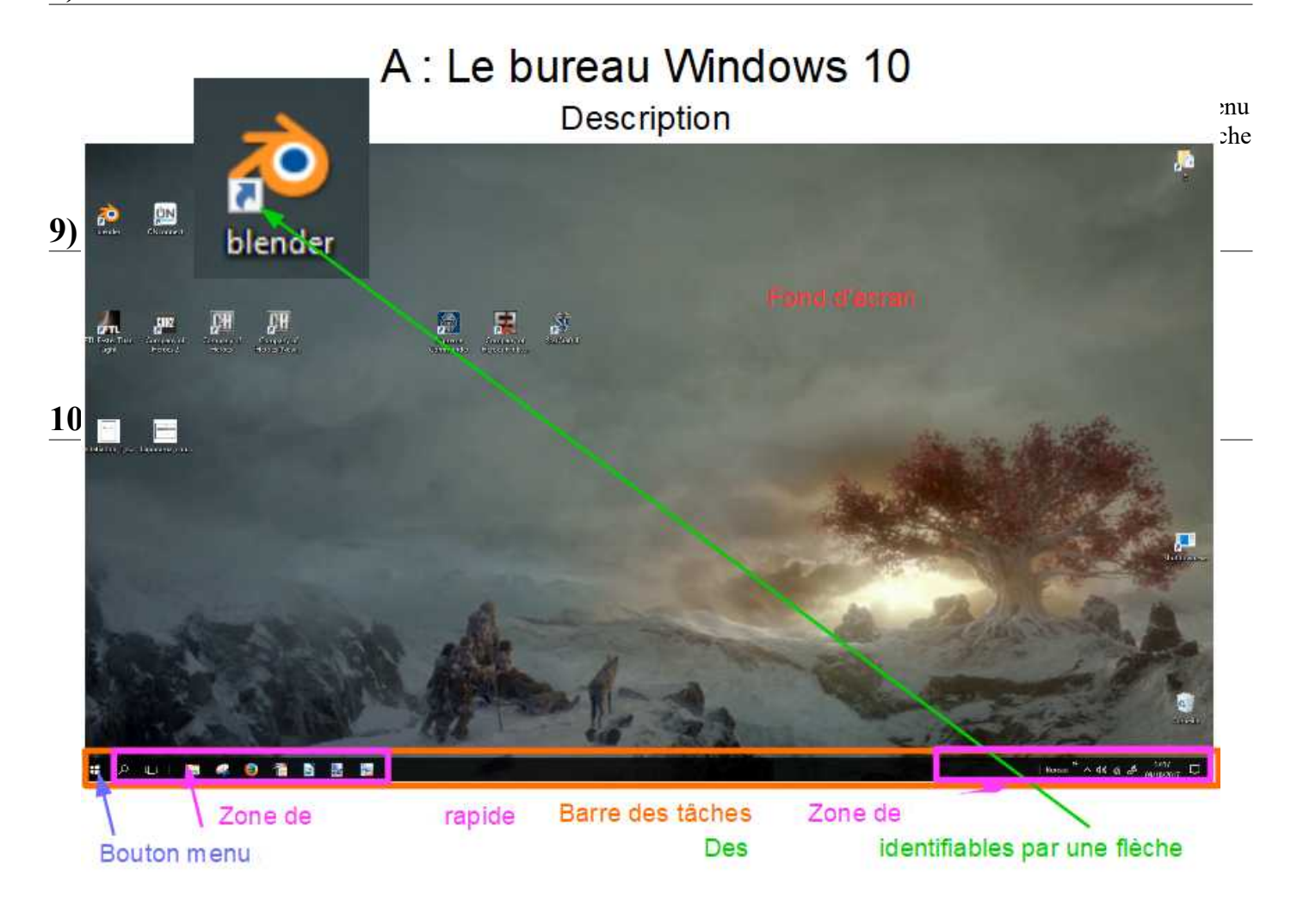

Cliquer sur le bouton démarrer et lancer un logiciel.

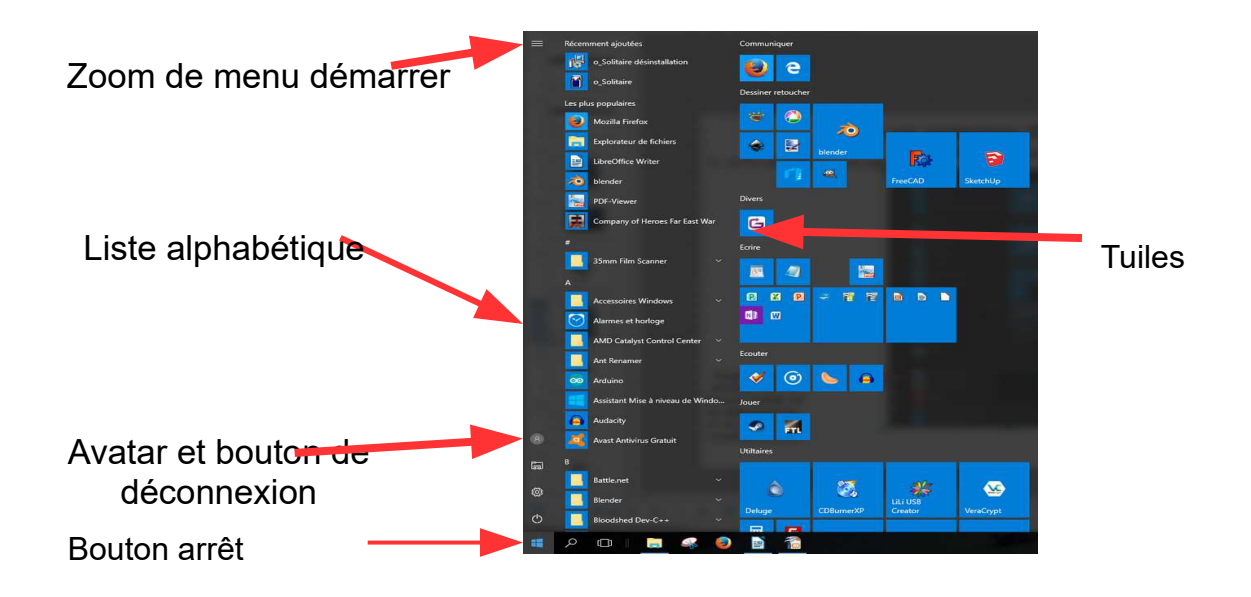

### 11) Exercice 11

Compléter :

Le clic droit n'est utilisé dans Windows que pour ouvrir un menu C......

Le menu qui va s'ouvrir sera spécifique et adapté à l'élément désigné par la P..... de la souris.

Le menu qui va s'ouvrir aura des actions simples (Ouvrir) ou donnera accès à un sous-menu, il faudra rester dans la zone de couleur G.... pour y accéder